# **User Guide**

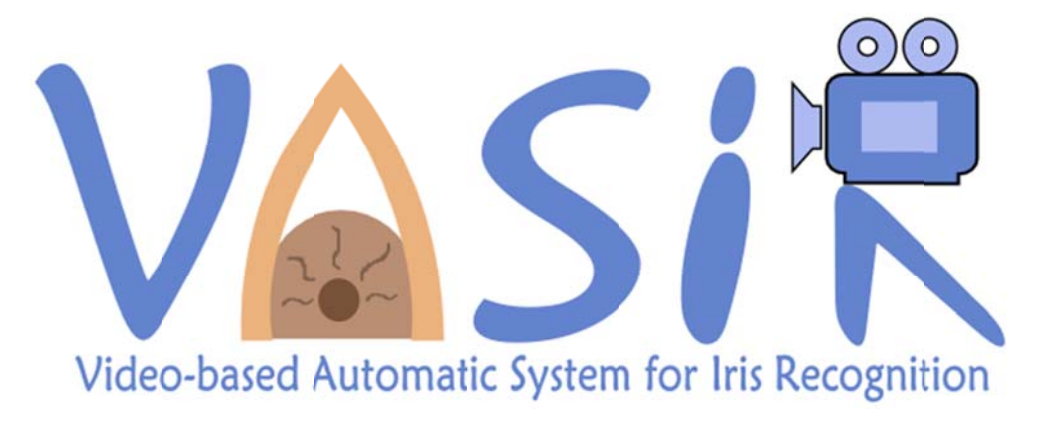

May 2011

Yooyoung Lee Ross J. Micheals P. Jonathon Phillips

National Institute of Standards and Technology (NIST) Information Technology Laboratory (ITL) Information Access Division (IAD) / Image Group

### **Disclaimer for Video-based Automated System for Iris Recognition (VASIR)**

May 23, 2011

The software was developed by the National Institute of Standards and Technology (NIST), an agency of the Federal Government. Pursuant to Title 15 United States Code Section 105, works of NIST are not subject to copyright protection in the United States and are considered to be in the public domain. Thus, the software may be freely reproduced and used. Please explicitly acknowledge the National Institute of Standards and Technology as the source of the software.

This software is released by NIST as a service and is expressly provided "AS IS." NIST MAKES NO WARRANTY OF ANY KIND, EXPRESS, IMPLIED OR STATUTORY, INCLUDING, WITHOUT LIMITATION, THE IMPLIED WARRANTY OF MERCHANTABILITY, AND FITNESS FOR A PARTICULAR PURPOSE, NONINFRINGEMENT AND DATA ACCURACY. NIST DOES NOT REPRESENT OR WARRANT THAT THE OPERATION OF THE SOFTWARE WILL BE UNINTERRUPTED OR ERROR-FREE, OR THAT ANY DEFECTS WILL BE CORRECTED.

Certain trade names and company products are mentioned in the text or identified. In no case does such identification imply recommendation or endorsement by the National Institute of Standards and Technology, nor does it imply that the products are necessarily the best available for the purpose.

With the exception of material marked as copyrighted, information presented in this document is considered public information and may be distributed or copied. Use of appropriate by line/photo/image credits is requested.

# Contents

| Purpose                                              | 3  |
|------------------------------------------------------|----|
| Requirements                                         | 4  |
| Configuration                                        | 4  |
| Prerequisites                                        | 4  |
| Installation                                         | 4  |
| Getting Started                                      | 8  |
| Cascade menu                                         | 8  |
| Detect menu                                          | 8  |
| Extracting the eye region image1                     | .0 |
| Match tab1                                           | .1 |
| Quality menu1                                        | .4 |
| Match menu1                                          | .4 |
| Annex A. Doxygen description of source code1         | .6 |
| Annex B. MBGC (Multiple Biometric Grand Challenges)1 | .6 |

## Purpose

This document gives an overview on how to operate VASIR. The documented source-code and information regarding the MBGC dataset can be found in the appendix.

The tool can be used to:

- Detect the eye pair (left and right eyes) within their video data
- Provide the left and right ocular region for ocular image quality analysis
- Identify a person using the iris feature
- Study still- and video-based iris recognition

The system is under development and optimization. Therefore, it is to be understood that the source code produces warnings and is not without bugs. We plan to update each component of VASIR after evaluating its quality and performance.

Please note that we cannot warrant the correctness, usefulness, accuracy, reliability, etc. of the source code. We would, however, appreciate if you could send BUG REPORTS to vasir@<NOSPAM>nist.gov.

# Requirements

### Configuration

The tool has been tested under following operating systems:

- Microsoft Windows<sup>®</sup> XP Professional Edition
- Microsoft Windows Server 2008
- Microsoft Windows 7 (x86)

The recommended minimum configurations are as follows:

- A dual core CPU: 2GHz
- RAM: 3GB
- Display resolution: 1280 x 1024 pixels

### Prerequisites

• Qt UI framework

Download the latest version at: http://qt.nokia.com/downloads

(e.g., Qt libraries 4.7.3 (exe, ~230MB) would take about 2 hours installation time depending on your system's performance)

OpenCV Library

Download version 1.0 from <u>http://sourceforge.net/projects/opencvlibrary/files/opencv-win/</u> (e.g., OpenCV\_1.0 (exe, ~18MB) would take about 1-5 minutes installation time) For the detailed information, see <u>http://opencv.willowgarage.com/wiki/InstallGuide</u>

• Visual Studio Pro 2005 or 2008

After the installation, please update the <u>Microsoft Visual C++ 2005 (or 2008) Redistributable</u> <u>Package (x86).</u>

The user may be required to install the VsQtAddIn\_2005 (or 2008).msi to integrate Qt's UI tool into Visual Studio. Please refer to the addin's website at <u>http://mm-werkstatt.informatik.uni-augsburg.de/Volker-Wiendl.html</u>

More recent version of Qt supports the Visual Studio addin out-of-the-box; we did not test the updated Qt addin with this source code. Please have a look at <u>http://qt.nokia.com/</u>.

• VASIR source code (Written in C++)

Download the source code "NIST\_VASIR\_src\_beta\_v1.0 (ZIP, ~200KB)" at: <u>http://www.nist.gov/itl/iad/ig/vasir.cfm</u>

\* *NOTE:* You may choose to use a different operating environment (e.g. Mac and Linux). However, the installation steps might vary depending on your configuration.

### Installation

The following steps exemplify the installation with <u>Visual Studio Pro 2005 on Windows XP for</u> the developer:

#### Qt, OpenCV, and VS2005 on Windows XP

- 1. Create the folder "C:\Qt"
- 2. Extract "qt-win-opensource-src-version.zip" into "C:\Qt\"
- Add QTDIR "..\Qt\bin\" to the "Path" Environment variable: System Settings > System > Advanced > Environment variables
- 4. Open the "Visual Studio Command prompt"
- 5. Change the path to "C:\Qt\
- 6. Run "configure –platform win32-msvc2005"
- 7. Run "nmake"
- 8. Create the folder "C:\OpenCV\"
- 9. Run OpenCV\_1.0.exe into "C:\OpenCV\"
- 10. Start Visual Studio 2005
- 11. Check the path of your Visual Studio version, click "Solution 'YooIRIS'", and open "Properties > Common Properties > Debug Source Files"
- 12. Open "Tools > Options > Projects and Solutions > VC++ Directories"
- 12.1 Add the following components into "Include directories":
  - C:\OpenCV\cv\include
  - C:\OpenCV\cxcore\include
  - C:\OpenCV\cvaux\include
  - C:\OpenCV\otherlibs\highgui
  - C:\Qt\include
- 12.2. Add the following components into "Library files":
  - C:\OpenCV\lib

C:\Qt\lib

- 12.3. Add the following components into "Source files":
  - C:\OpenCV\cv\src\
  - C:\OpenCV\cxcore\src
  - C:\OpenCV\cvaux\src
  - C:\OpenCV\otherlibs\highgui
- 13. Click the "YooIRIS" project and change the Qt version from "Properies > C/C++ and Linker"
- 14. Close Visual Studio 2005
- 15. Install "VsQtAddIn\_2005.msi" to "..\Visual Studio 2005\Addins\" e.g., C:\Documents and Settings\User Name\My Documents\Visual Studio 2005\

The following steps exemplify the installation with <u>Visual Studio Pro 2008 on Windows 7 for the</u> <u>developer</u>:

### Qt, OpenCV, and VS2008 on Windows 7

- 1. Create the folder "C:\Qt"
- 2. Extract "qt-win-opensource-src-version.zip" into "C:\Qt\"
- Add QTDIR "..\Qt\bin\" to the "Path" Environment variable: System Settings > System > Advanced > Environment variables
- 4. Open the "Visual Studio Command prompt"
- 5. Change the path to "C:\Qt\
- 6. Run "configure –platform win32-msvc2008"
- 7. Run "nmake"
- 8. Create the folder "C:\OpenCV\"
- 9. Run OpenCV\_1.0.exe into "C:\OpenCV\"
- 10. Start Visual Studio 2008
- 11. Check the path of your Visual Studio version, click "Solution 'YooIRIS'", and open "Properties > Common Properties > Debug Source Files"
  - e.g., change "Microsoft Visual Studio 8" to "Microsoft Visual Studio 9"
- 12. Open "Tools > Options > Projects and Solutions > VC++ Directories"
- 12.1 Add the following components into "Include directories":
  - C:\OpenCV\cv\include
  - C:\OpenCV\cxcore\include
  - C:\OpenCV\cvaux\include
  - C:\OpenCV\otherlibs\highgui
  - C:\Qt\include
- 12.2. Add the following components into "Library files":
  - C:\OpenCV\lib

C:\Qt\lib

- 12.3. Add the following components into "Source files":
  - C:\OpenCV\cv\src\
  - C:\OpenCV\cxcore\src
  - C:\OpenCV\cvaux\src
  - C:\OpenCV\otherlibs\highgui
- 13. Click the "YooIRIS" project and change the Qt version from "Properies > C/C++ and Linker"
- 14. Close Visual Studio 2008
- 15. Install "VsQtAddIn\_2008.msi" to "..\Visual Studio 2008\Addins\" e.g., C:\Documents and Settings\User Name\My Documents\Visual Studio 2008\

#### **VASIR Source code**

- 1. Unzip "NIST\_VASIR\_src\_beta\_v1.0.zip" and open the source code
- 2. Select "YooIRIS.ui" and "ModeDialog.ui" and open its context menu (right click)
- 3. Adjust the path "Command Line" in "Properties > "Custom Build Step" to "C:\Qt/bin/uic.exe"
- 4. Repeat steps 2. and 3. for "ImageWidget.h", "ModeDialog.h", and "YooIRIS.h" files
- 5. Adjust the path "Command Line" in "Properties > "Custom Build Step" to "C:\Qt/bin/moc.exe"
- 6. Build the source code

\**Warning:* this source code is not complete version. Note that you may get a known warning or memory related messages.

# **Getting Started**

### Cascade menu

The "Cascade" menu allows the user to load a Haar-classifier (XML format). This needs to be done before loading a video file. (If you want to load a still image directly, please see Section "Match tab").

A classifier named "parojosG.xml" can be found in "/bin/cascade/" within the default folder.

Click Pick "Select cascade" and load the "parojosG.xml" classifier.

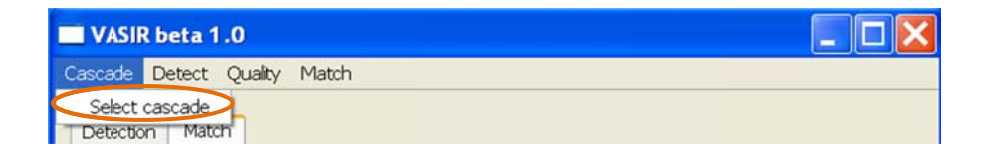

Note that depending on your goal a different, custom classifier can be used.

### Detect menu

The "Detect" menu allows the user to load a video file in AVI format. Both "Open IRIS AVI" and "Open CAM" are currently disabled.

Depending on the dataset, the installation of additional codecs may be necessary.

Click "Open FACE AVI" and load the face visible video file to start the eye regions detection.

| VASIR 6   | eta 1.0             |                         |  |
|-----------|---------------------|-------------------------|--|
| Cascade D | etect Quality Match |                         |  |
|           | Open FACE AVI       |                         |  |
| Detectic  | Open IRIS AVI       |                         |  |
|           | Open CAM            | Open Left Image (Query) |  |

Once the detection is started, the "Detection" tab will display all video frames alongside with the eye region detecting process on Detection tab - as shown in the figure below.

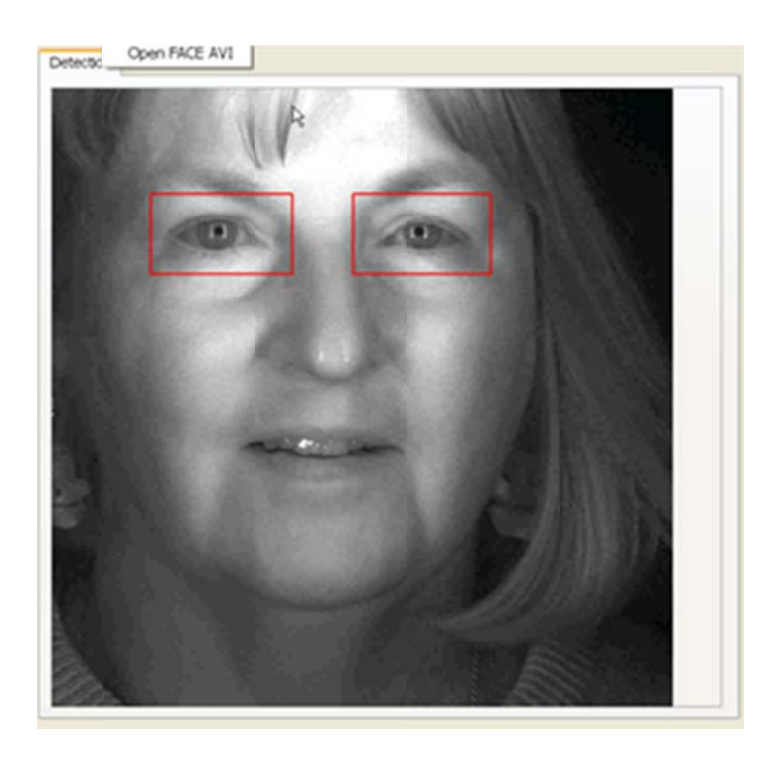

Relevant messages are displayed in the command (= console) window below;

- 1) Number of total frames in the selected video file
- 2) Image quality scores for the left and right iris images
- 3) Failed detection

| c:\lris2008\Docu\VASIR_teta_src_doc\src_vasr_beta1.0\debug\YocIRIS.exe | - 0 | × |
|------------------------------------------------------------------------|-----|---|
| QObject::connect: Connecting from COMPAT signal (QAction::activated()) |     | • |
| Number of frames: 18                                                   |     |   |
| Quality score: 15.5205                                                 |     |   |
| Quality score: 15.2344                                                 |     |   |
| Quality score: 18,4777                                                 |     |   |
| Quality score: 18.3609                                                 |     |   |
| Quality score: 22.6191                                                 |     |   |
| Quality score: 22.8512                                                 |     |   |
| Quality score: 24.214                                                  |     |   |
| Quality score: 25.0636                                                 |     |   |
| Quality score: 24.1493                                                 |     |   |
| Quality score: 24.9532                                                 |     |   |
| Quality score: 23.2554                                                 |     |   |
| Quality score: 22.4618                                                 |     |   |
| Quality score: 21.3366                                                 |     |   |
| Quality score: 20.8451                                                 |     |   |
| Quality score: 20.4673                                                 |     |   |
| Quality score: 20.2266                                                 |     |   |
| Quality score: 21.252                                                  |     |   |
| Quality score: 22 4088                                                 |     |   |
| Failed to detect                                                       |     |   |
| Failed to detect                                                       |     |   |
| Failed to detect                                                       |     |   |
| Failed to detect                                                       |     |   |
| Failed to detect                                                       |     |   |
| Falled to detect                                                       |     |   |
| railed to detect                                                       |     |   |
| railed to detect                                                       |     |   |
| There is no more part image                                            |     |   |
| The e is no more next image                                            |     |   |
|                                                                        |     | - |

After a successful run, the system automatically selects the best quality images for the left and right eye based on the calculated quality scores and displays the selected images in the "Match" tab.

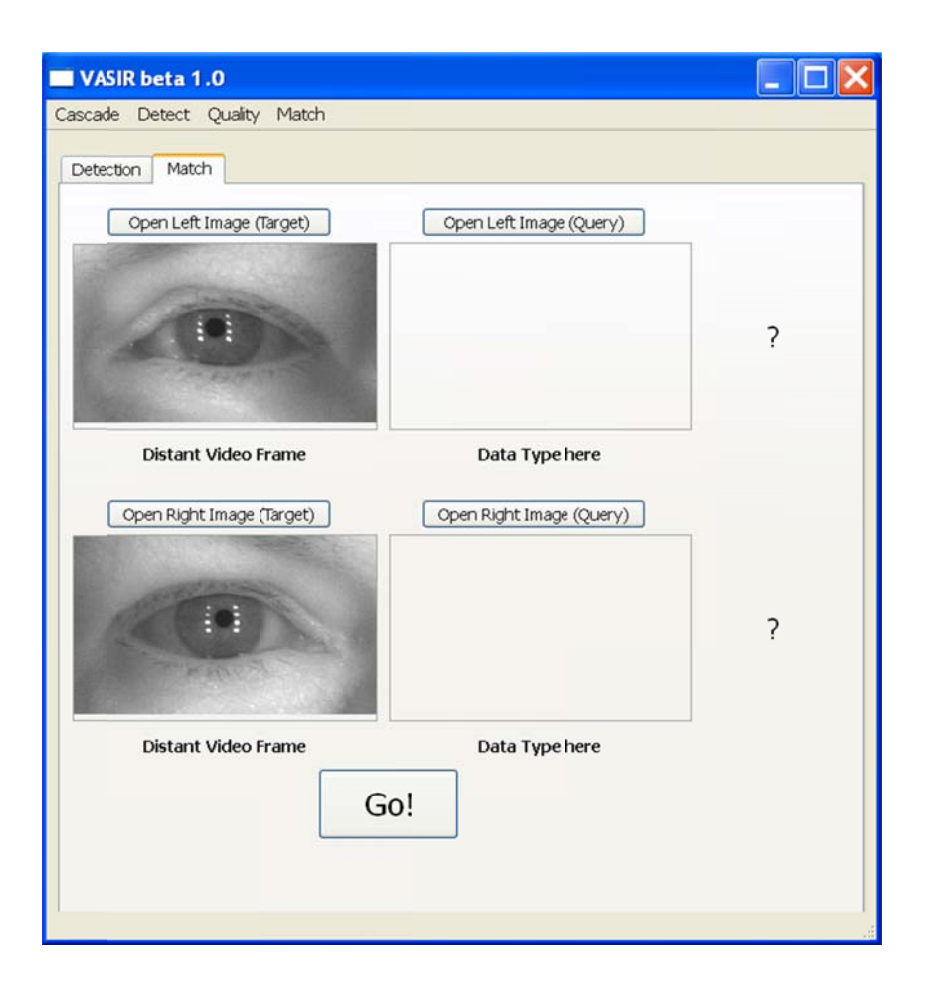

The "Data Type here" was changed to "Distant Video Frame" since the imagery was loaded from a video file. See details in Section "Match tab".

### Extracting the eye region image

The system automatically extracts the left and right eye images and saves them to the same folder as the original video file. The naming format is as follows:

"<VideoFileName>\_<Frame #>\_<L(left)|R(right)><Sequence #>.bmp"

| Name 🔺                 | Size       | Туре               |
|------------------------|------------|--------------------|
| 🖷 test_video.avi       | 110,597 KB | IrfanView AVI File |
| *test_video_F1_L1.bmp  | 301 KB     | IrfanView BMP File |
| 🍀 test_video_F1_R1.bmp | 301 KB     | IrfanView BMP File |
| ₩test_video_F2_L2.bmp  | 309 KB     | IrfanView BMP File |
| *test_video_F2_R2.bmp  | 309 KB     | IrfanView BMP File |

### Match tab

The "Match" tab is used for iris verification (1:1).

If you would like to match a still image only, you can use this tab without having to load the cascade and the AVI video file firsthand.

VASIR allows multiple scenarios to verify two biometric samples depending on your purpose:

- Distant Video to Distant Video
- Distant Video to Classical Still
- Classical Still to Classical Still
- Classical Still to Distant Video

A quick glance of the screenshot below:

- A. Click this button or any other "Open ..." button to load an iris image. The image will be auto-scaled and displayed within the box below the button.
- B. Will display the data type that you selected in the "Select Mode" dialog.
- C. Click this button to match the images between the target and the query biometric sample.
- D. Will display the matching results for the left and right iris images.

| VASIR beta 1.0                                     |        |
|----------------------------------------------------|--------|
| Cascade Detect Quality Match                       |        |
| Detection Match                                    |        |
| A Open Left Image (Target) Open Left Image (Query) |        |
| Data Type here Data Type here                      | ?      |
|                                                    |        |
| Open Right Image (Target) Open Right Image (Query) |        |
|                                                    | ?      |
| Data Type here Data Type here                      | $\sim$ |
| C Go!                                              |        |

If you click the "Open Left (or Right) Image" button, you will be shown a dialog titled "Select mode" that contains two radio buttons: "Classical Still Image" and "Distant Video frames".

The "Classical Still Image" radio button indicates that the iris image is of decent quality. It was taken by a system akin to an LG2200 or LG4000.

The "Distant Video Frame" indicates the iris image is actually a video frame, captured by the Iris on Move (IOM) system at a certain distance.

| VASIR beta 1.0               |                                                | _ 🗆 🗙 |
|------------------------------|------------------------------------------------|-------|
| Cascade Detect Quality Match |                                                |       |
| Detection Match              |                                                |       |
| Open Left Image (Target)     | Open Left Image (Query)                        | 2     |
| Distant Video Frame          | Select Mode ?X<br>Mode<br>Cassical Still Image | ŕ     |
| Open Right Image (Target     | Distant Video Frame  ery)  Cancel QK           | ?     |
| Distant Video Frame          | Data Type here                                 |       |
|                              | Gc!                                            |       |

Pick the type and then click "OK."

At this point load the iris image; supported formats are BMP, TIFF, JPG, and PGM.

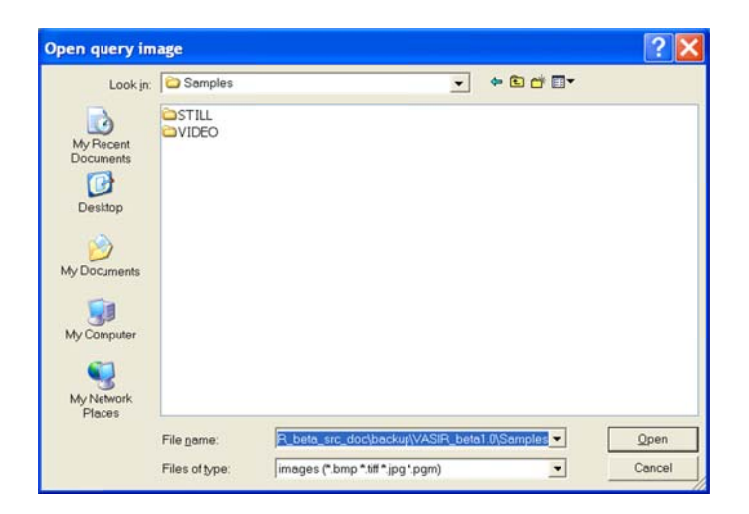

Now, click "Go!" to get the matching results.

The screenshot shows an example of the Distant Video Frame vs Classical Still Image matching scenario. The two iris images for the left eye are from the same person while the two images for the right eye are from a different person.

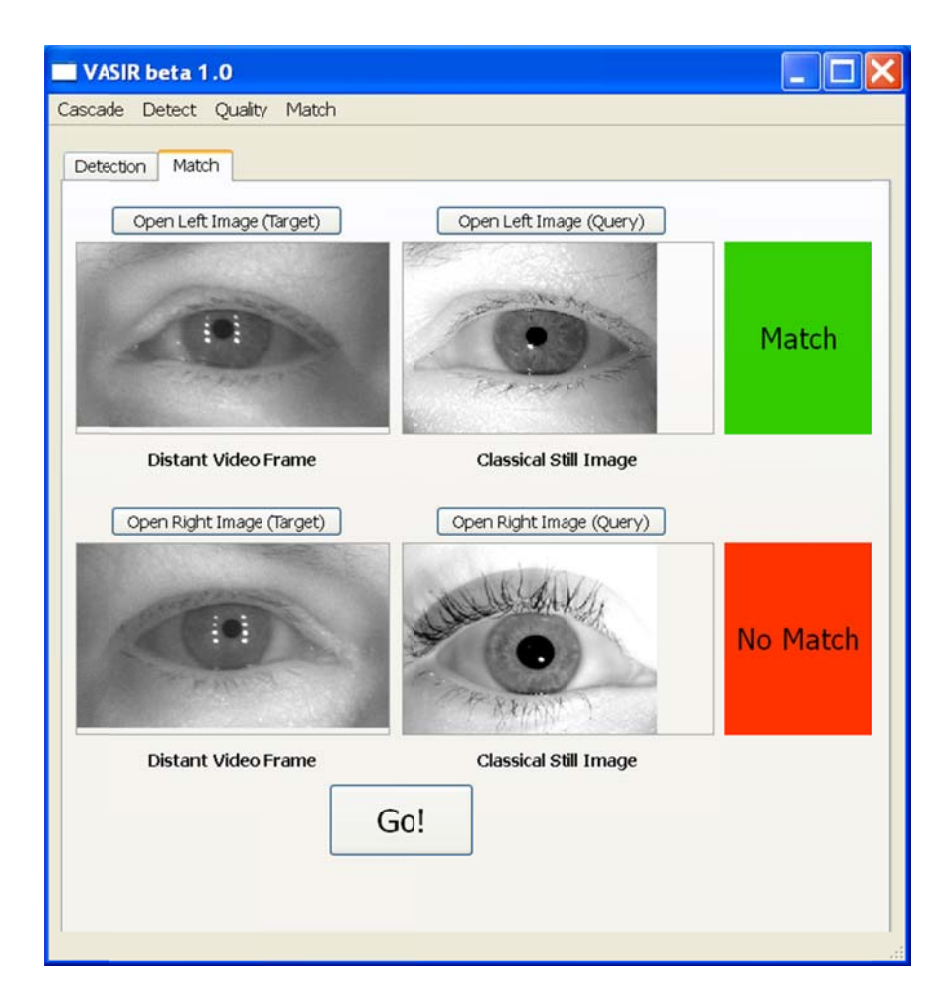

### **Quality menu**

Click the "Choose" menu item to assess the quality of an image. You will see the calculated quality score in the command window.

| VASIR beta 1   | .0            |  |
|----------------|---------------|--|
| Cascade Detect | Quality Match |  |
| Detection Mate | Choose        |  |

### Match menu

1. Click "Choose" to match a target still image and a query still image.

| VASIR beta 1.0         |        |  |
|------------------------|--------|--|
| Cascade Detect Quality | Match  |  |
| Detection Match        | Choose |  |

2. Select the mode for the target image.

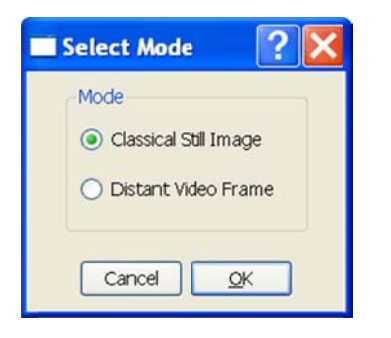

3. Load the target image.

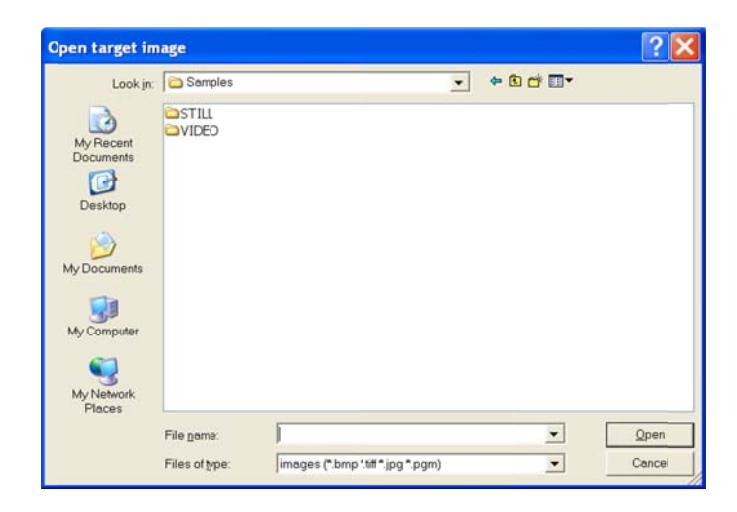

4. Select the mode for the query image.

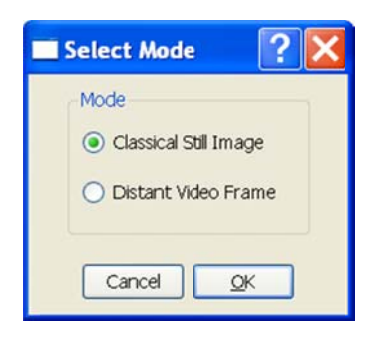

5. Load the query image.

| pen query ir                                                     | nage             |                                 |     |           | ?     |
|------------------------------------------------------------------|------------------|---------------------------------|-----|-----------|-------|
| Look jn                                                          | C C Samples      |                                 | • • | • 🗈 💣 🔲 • |       |
| My Recent<br>Documents<br>Desktop<br>My Documents<br>My Computer | aSTILL<br>≥VIDEO |                                 |     |           |       |
| Places                                                           | File name:       |                                 |     | •         | Open  |
|                                                                  | Files of Une     | images (* hmr* tiff * ing * nom | )   |           | Canal |

You will see the matching results in the "Match" tab.

# Acknowledgement

We would like to thank Kevin C. Mangold for his valuable comments on this user guide.

## Annex A. Doxygen description of source code

Please have a look "VASIR\_doxygen\_html" file on our website: <a href="http://www.nist.gov/itl/iad/ig/vasir.cfm">http://www.nist.gov/itl/iad/ig/vasir.cfm</a>

### Annex B. MBGC (Multiple Biometric Grand Challenges)

The VASIR components were evaluated using the datasets collected by the Multiple Biometric Grand Challenge (MBGC). Two goals of the MBGC are to promote and to advance iris recognition technology. The MBGC dataset consists of eye images of varying illumination conditions, low quality, and off-angle or occluded images in both still and video imagery.

For further information and a downloadable version of the dataset, please refer to the website: <u>http://face.nist.gov/mbgc/</u>